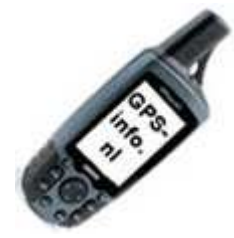

## Ontgrendelen topo Frankrijk.

- U heeft een topo Frankrijk deel 2? Ga naar my.garmin.com
- U heeft een "oude" topo Frankrijk? Ga naar <u>garminfrance.com</u> en volg de onderstaande stappen.

Klik op de link bij "Nouveau client ?"

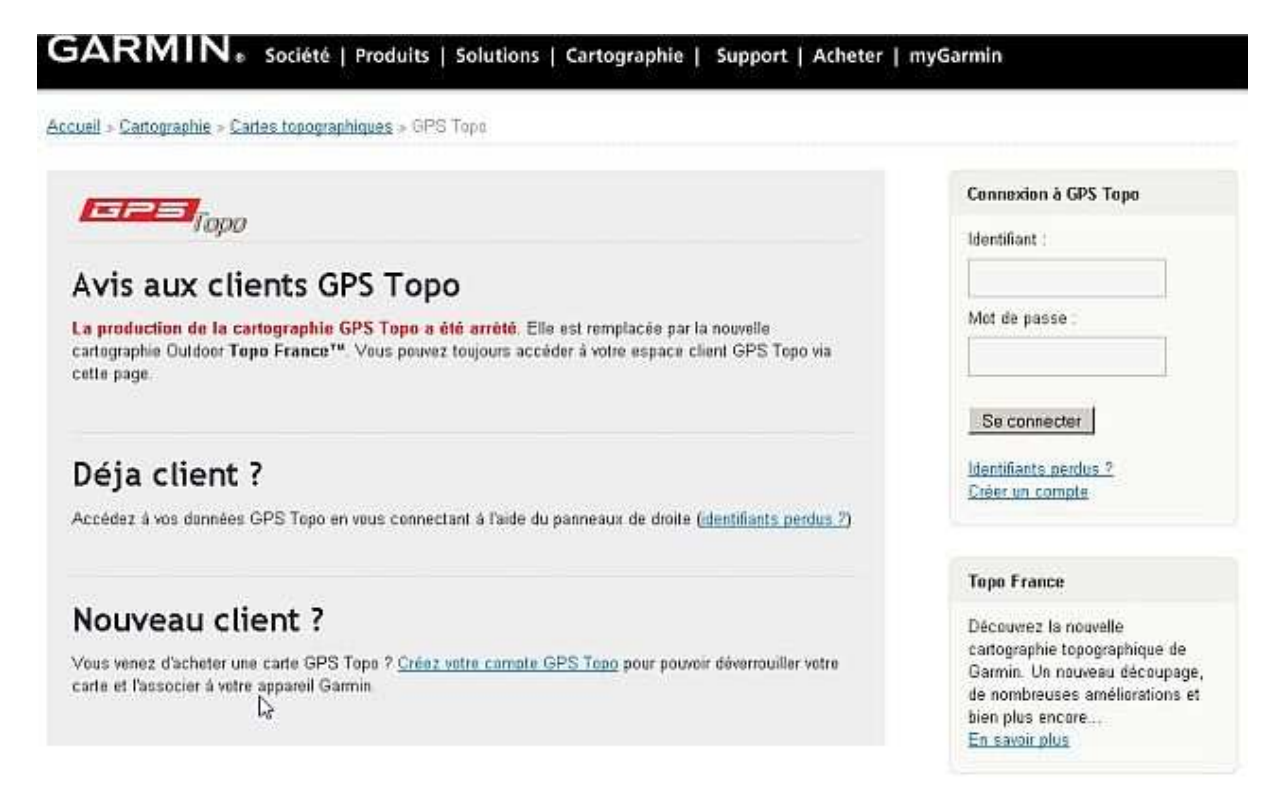

Vul de gegevens in:

- Voor en achternaam
- Gebruikersnaam (door u te kiezen)
- Email adres

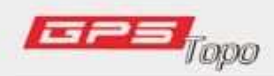

## Créez votre compte GPS Topo.

Vous venez d'acheter une carte GPS Topo ? Créez votre compte GPS Topo pour pouvoir déverrouiller votre carte et l'associer à votre appareil Garmin. Vous pourrez également gérez vos autres codes.

| Prénom et Nom*        | voor en achternaam |
|-----------------------|--------------------|
| Identifiant GPS Topo* | gebruikersnaam     |
| Adresse email*        | email adres        |
| Valider l'inscription |                    |

Als alle gegevens zijn ingevuld dan verschijnt er een groene balk en ontvangt u een email ter bevestiging.

|                                     | <b>S</b> Topo                                                                                                    |
|-------------------------------------|----------------------------------------------------------------------------------------------------|
| Créez                               | votre compte GPS Topo.                                                                                                    |
| Vous venez<br>carte et l'as         | d'acheter une carte GPS Topo ? Créez votre compte GPS Topo pour pouvoir déverrouiller votr<br>socier à votre appareil Garmin. Vous pourrez également gérez vos autres codes.         |
| Votre ins<br>Vous pour<br>l'adresse | <b>cription à GPS Topo s'est déroulée avec succès.</b><br>vez maintenant vous connecter à l'aïde des identifiants que vous allez recevoir par email à<br>que vous nous avez indiqué. |
| Newslet                             | ter Garmin                                                                                                    |
| Indiquez-no<br>inscrire             | us si vous souhaitez recevoir des newsletters de la part de Garmin France. <u>Cliquez-ici pour vo</u>                                                                                |

U krijgt in de mail uw gebruikersnaam en een wachtwoord:

Récapitulatif de vos identifiants de connexion : Identifiant : test Mot de passe : y8m14mb7

Ga hiermee naar de site van <u>garminfrance.com</u>, en log in op de rechterkant.

| F25L                                                                                                    | Connexion à GPS Topo  |
|----------------------------------------------------------------------------------------------------|-----------------------|
| 1000                                                                                                    | Identifiant :         |
| Avis aux clients GPS Topo                                                                                                 | test                  |
| a production de la cartegraphie GPS Tope a été arrêté. Elle est remplacée par la nouvelle                                 | Mot de passe :        |
| cartographie Outdoor <b>Topo France™</b> . Vous pouvez toujours accéder à votre esp≨ce client GPS Topo via<br>sette page. | •••••                 |
|                                                                                                    | Se connecter          |
| Déja client ?                                                                                                    | Identifiants pendus ? |
| Accédez à vos données GPS Topo en vous connectant à l'aide du panneaux de droite (identifiants perdus ?)                  | crear dir compra      |

Als u bent ingelogd , klik dan op "deverrouillage"

| Connexion à GPS Topo                       |  |
|--------------------------------------------|--|
| Bonjour Karke<br>Vous êtes connecté        |  |
| menders and set                            |  |
| Se deconnecter                             |  |
| <u>Se deconnecter</u>                      |  |
| <u>Se deconnecter</u><br>Liens directs     |  |
| Liens directs                              |  |
| Liens directs<br>Votre profil<br>Vos codes |  |

Voor de volgende gegevens in:

- Soort toestel
- Apparaat ID / Unit ID(dit is niet de code uit het batterij vak)

Nüvi en c5xx

Kies Instelling > Systeem > Info knop > Apparaat ID : 10 cijfers.

- Nüvi 7xx
  Kies Extra > Instellingen > Systeem > Over > Apparaat ID : 10 cijfers.
- GPSmap 60xx, eTrex Vista & Legend (c, cx, hcx), Series 76

Druk tweemaal op de MENU knop > Instellen > Systeem > MENU knop > kies Software versie > ENTR knop > Unit ID : 10 cijfers.

o Zümo

Kies sleutel icoontje > Systeem > Over knop > Apparaat ID : 10 cijfers.

• StreetPilot 2720, 2820

Kies Instell. > Over knop > StreetPilot > Navigator ID : 10 cijfers.

o Colorado 300

Kies Stel in (de icon in de vorm van sleutel) > Systeem > knop [Opties] > kies Softwareversie > Apparaat-id : 10 cijfers.

Edge 6xx, 7xx

Druk op de MENU knop > Instellingen > Systeem > druk op [Over Edge] > App.-id : 10 cijfers.

o Oregon

Hoofd Menu -> Stel In -> Info

• CD code, deze zit in de hoes geplakt.

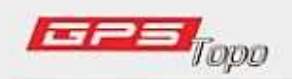

## Déverrouillage de GPS Topo.

Pour déverrouiller une carte GPS Topo, veuillez préciser le modèle de GPS, ensuite renseigner le numéro de série interne à 10 chiffres (<u>Dù trouver le numéro de série interne ?</u>) puis indiquer le code coupon inclus dans votre DVD GPS Topo.

| √° de série interne (à 10 chiffres) | App ID  |  |
|-------------------------------------|---------|--|
|                                     |         |  |
| Code Coupon                         | cd code |  |

De code word nu weergegeven en is onder "Vos Codes" ook weer op te vragen.

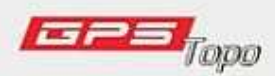

## Liste de vos appareils et codes

Consultez ci-dessous, la liste de vos déverrouillage GPS Topo.

| GPSMAP 60CSx - 3300/00/00             |         |                     |                        |  |  |  |
|---------------------------------------|---------|---------------------|------------------------|--|--|--|
| Région                                | Version | Code déverrouillage | Date<br>déverrouillage |  |  |  |
| Nord Picardie - Champagne<br>Ardennes | V 1.00  | ANE                 | 24/06/2007             |  |  |  |

Veel plezier met u topo Frankrijk.

Bon Voyage,

www.gps-info.nl